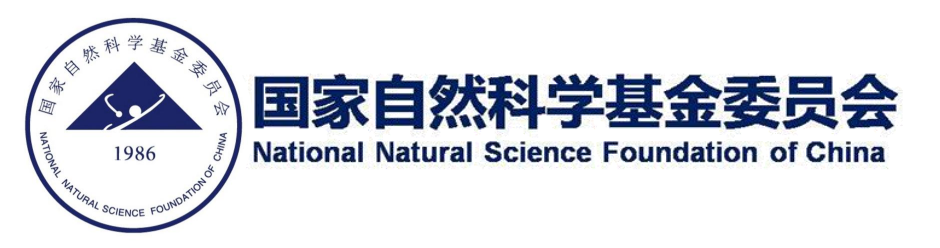

# 外国学者研究基金项目申请路径说明 Instructions for Applicants of RFIS

#### Step1 log in the Grants system

Please visit the Grants system: https://grants.nsfc.gov.cn/, and log in your account with your user name and password. If you have not registered as a user, please ask the administrator from Office of Research of your host institution for help.

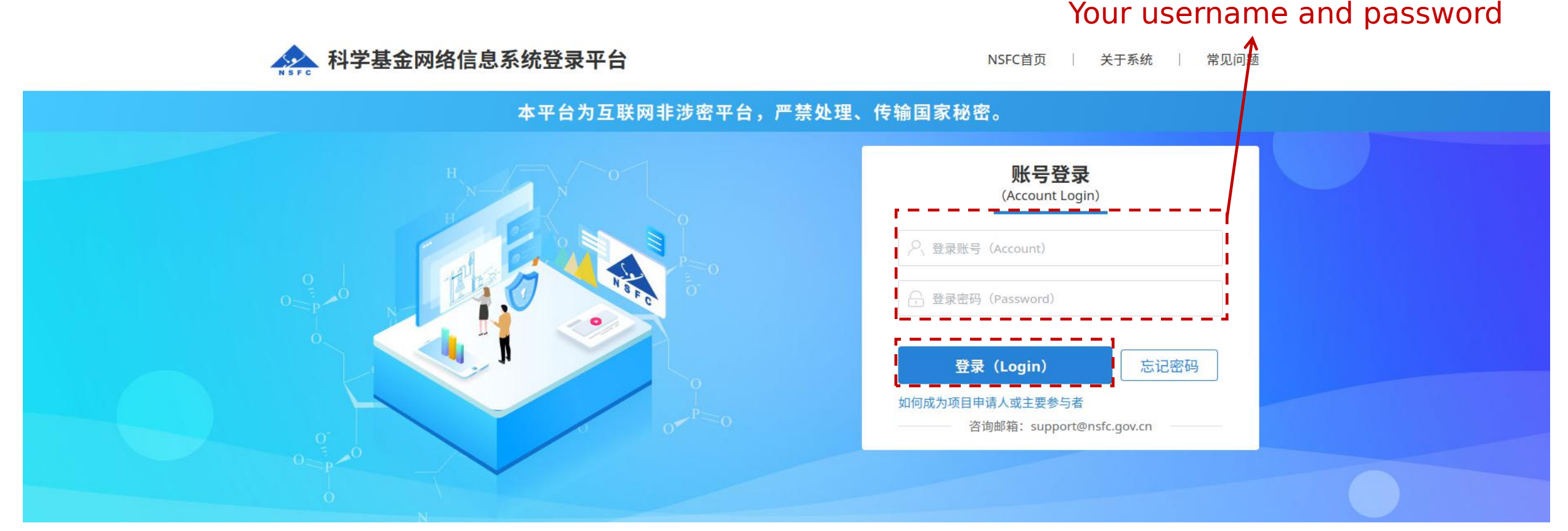

Once you click log in, you will receive a mobile message including a 6-digit verification code, which is required to log in the system

After you log in the Grants system, you will see the web interface as below, please click application&Receipt as indicated in the red box.

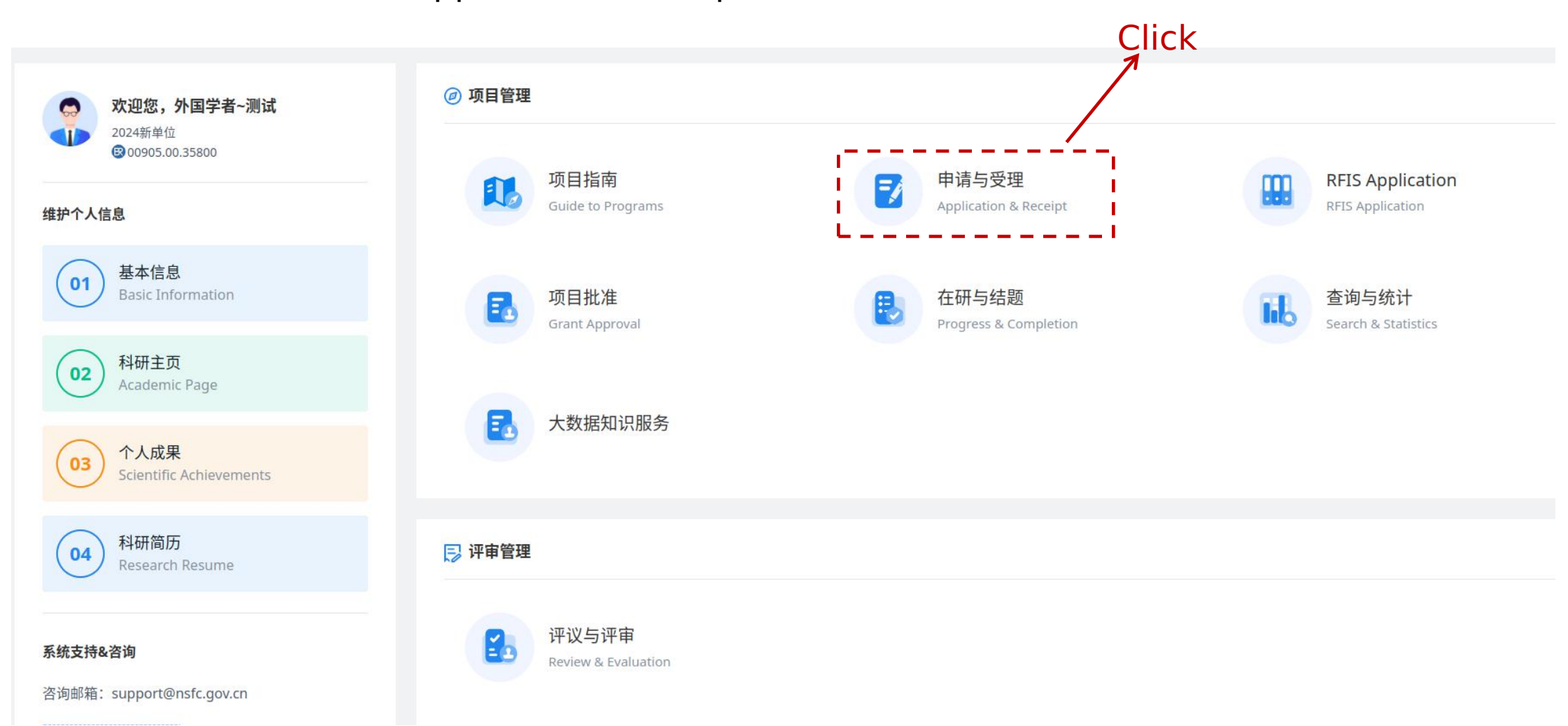

After you click application&receipt, you will see a pop-up window as shown below. Please select Applicant for RFIS,ICFCRT.

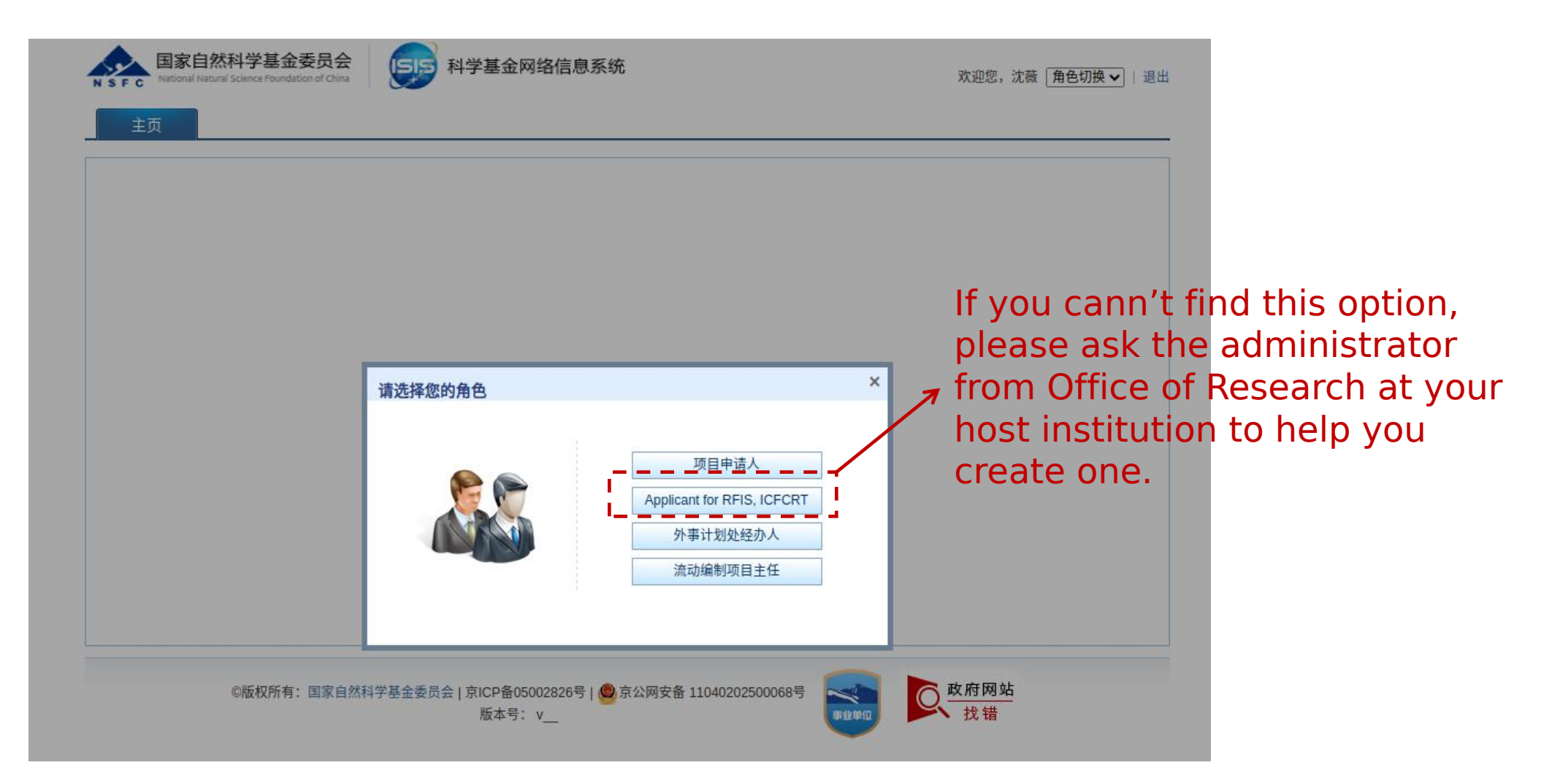

For the next step, please click Application and Acceptance as shown below.

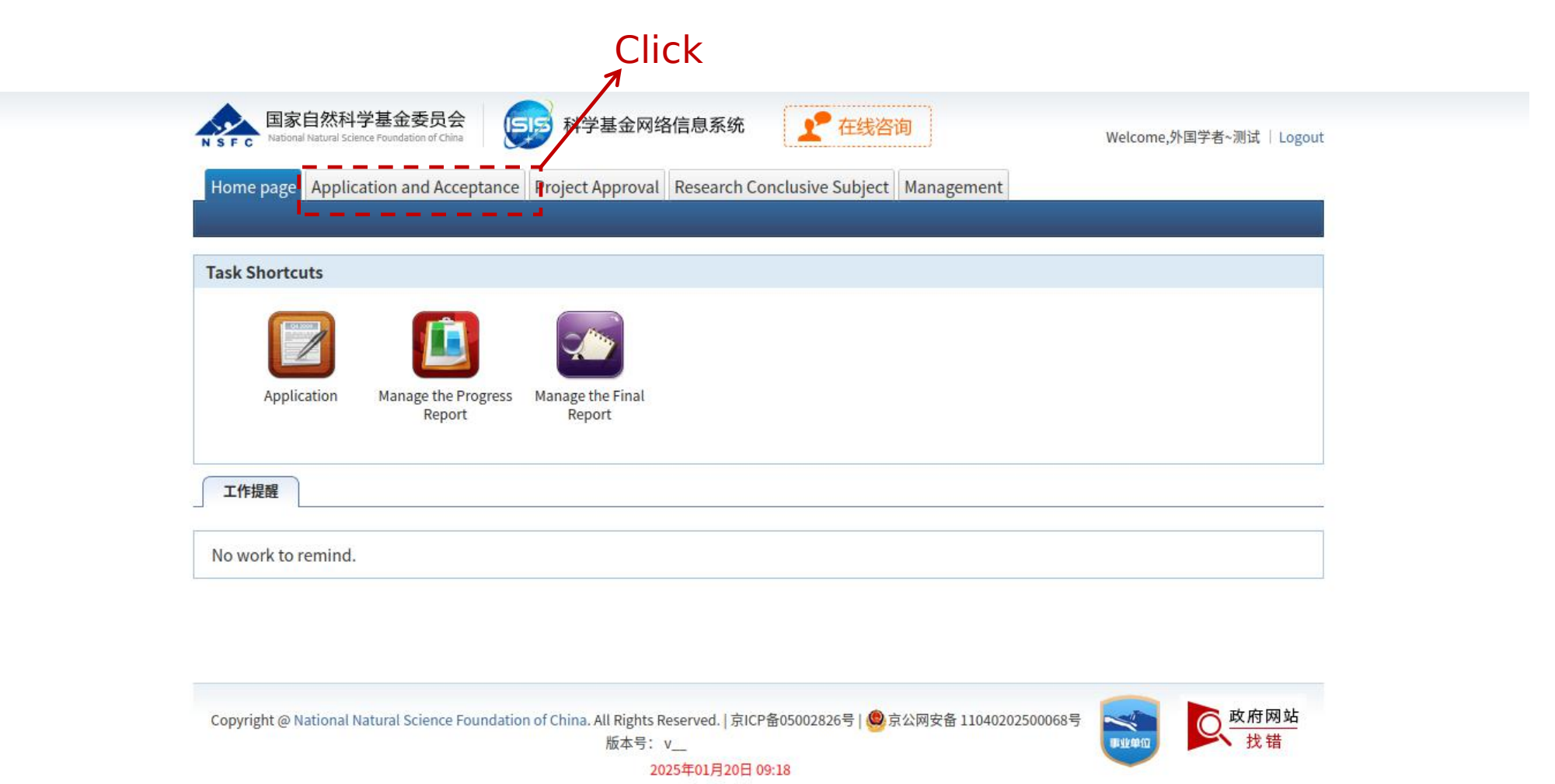

#### Please select new proposal as indicated below

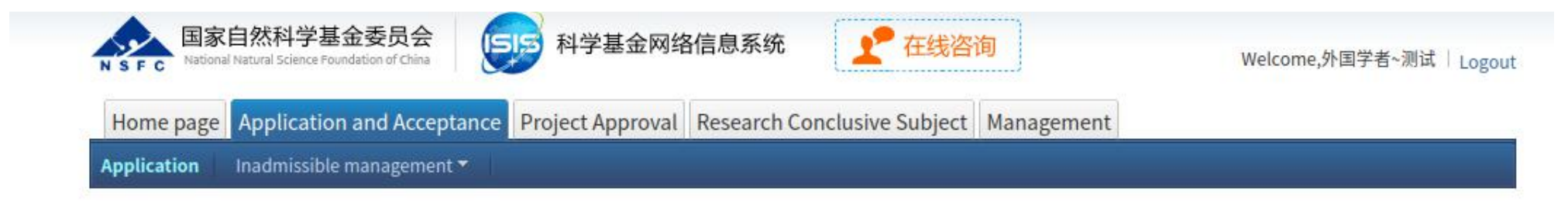

| List of Applications:                                                                                         |      |                                | 🕀 New Proposal                        |
|----------------------------------------------------------------------------------------------------|------|--------------------------------|---------------------------------------|
| Project Name / Host institution / Funding Type / Duration / Requested Amount<br>(10000 yuan)                  | Year | Status/Last Submission<br>Date | Operation/Deadline                    |
| *±nic     title       PDF     Research Fund for International Young Scientists       01/01/2026-12/31/2026,14 | 2025 |                                | Edit<br>Delete<br>2025-03-20 16:00:00 |
| 未生成<br>Research Fund for International Young Scientists<br>01/01/2025- , 0                                    | 2025 |                                | Edit<br>Delete<br>2025-03-20 16:00:00 |

Please select the RFIS-I, RFIS-II or RFIS-III for your application. You can find the specific requirements for RFIS-I, RFIS-II and RFIS-III from Call Guidelines for Research Fund for International Scientists in 2025.

|                       | 国家自然科学基金委员会<br>National Natural Science Foundation of China<br>National Natural Science Foundation of China                                          | I系统 <b>全</b> 在线咨询                                                                                                    | Welcome,外国学者~测试   Logout                 |                                         |
|-----------------------|----------------------------------------------------------------------------------------------------|----------------------------------------------------------------------------------------------------|------------------------------------------|-----------------------------------------|
|                       | Home page         Application and Acceptance         Project Approval         Rest           Application         Inadmissible management *         • | earch Conclusive Subject   Managemei                                                                                                    | nt                                       |                                         |
|                       | Application(s) in Preparation                                                                                                    |                                                                                                    | 🌾 Please select application category     |                                         |
|                       | Funding Type                                                                                                    | Application template                                                                                                    | Action                                   |                                         |
| RFIS-I                | Research Fund for International Scientists                                                                                                    |                                                                                                    | 😞 Collapse                               | Please note that the                    |
|                       | Research Fund for International Young Scientists                                                                                                    | Application template                                                                                                    | Application Codes A-H                    | RFIS-III are also open                  |
| RFIS-II               | Research Fund for International Excellent Young Scientists                                                                                           | Application template                                                                                                    | Application Codes A-H<br>Division Code T | to applications in<br>Interdisciplinary |
| RFIS-III <del>4</del> | Research Fund for International Senior Scientists                                                                                                    | Application template                                                                                                    | Application Codes A-H<br>Division Code T | on your research<br>content, please     |
| N 13-111              | Science Fund for Global Challenges and Sustainability                                                                                                | 1 1                                                                                                    | ☆ Collapse                               | select T01-T04, and                     |
|                       | International Collaboration Fund for Creative Research Teams                                                                                         | Application template                                                                                                    | Application Codes A-H<br>Division Code T | than two application codes from A-H.    |
|                       |                                                                                                    | No and a state of the state of the state of |                                          |                                         |

If your application does not involve in interdisciplinary Sciences (T), please select the correct code for your application from A-H based on your research content.

#### Step3 Application and Receipt-preparation of your research proposal table

You can now prepare your research proposal. For the first step, you are asked to fill in the proposal table. Please note that you also need to provide your project title, key words and abstract in Chinese.

| ve Generate PDI         | Submit Back            |                      |                        |                                        | Log Check Proposal |
|-------------------------|------------------------|----------------------|------------------------|----------------------------------------|--------------------|
|                         |                        |                      |                        |                                        | Version no.:       |
|                         |                        | Research Fund for    | r International        | Scientists                             |                    |
|                         | Researc                | h Fund for Interna   | tional Excellen        | t Young Scientists                     |                    |
| Proposal Table          | General Information    | Proposal Description | Budget Planning        | Attachment                             |                    |
| *Host institution:      | 2024新单位                |                      | Click the icon to edit |                                        |                    |
| Department:             |                        |                      | Enter the departmer    | nt directly if it could not be found ( | under the list     |
| *Project Title:         |                        |                      |                        |                                        |                    |
| oject Title in Chinese: |                        |                      |                        |                                        |                    |
| *Research Period:       | ~                      |                      | *Pro                   | oject Duration: 01/01/2026-            |                    |
| *Application Code:      |                        |                      |                        |                                        |                    |
| *Keywords:              |                        |                      |                        |                                        |                    |
| key Words in Chinese:   |                        |                      |                        |                                        |                    |
| Research Field:         |                        |                      |                        |                                        |                    |
|                         | Abstract (no more that | n 1200 words):       |                        |                                        |                    |
|                         |                        |                      |                        |                                        |                    |
| *Abstract:              |                        |                      |                        |                                        |                    |
|                         |                        |                      |                        |                                        |                    |

Please note that there is a word limit for your chinese abstract (no more that 400 characters). Please double check whether your chinese abstract is complete.

Note: you can prepare your CV at this step or at the last step after you finish your research proposal. You are asked to prepare your CV following the next steps using the Grants system

| N S F C       National Natural Science Poundation of China       Nor you are set to you are set to you are | Welcome,外国学者~测试   Logout                                                    |
|----------------------------------------------------------------------------------------------------|-----------------------------------------------------------------------------|
| Save Generate PDF Submit Back Research Fund for International Scientists Research Fund for International Excellent Young Scientists Proposal Table General Information Proposal Description Budget Planning Attachment                                                                                                    | Version no.:                                                                |
| Applicant's Information Current employer (if applicable):                                                                                                    |                                                                             |
| Current academic<br>title<br>(if applicable):                                                                                                    | Upload your CV that<br>generated by the Grants<br>system. Please follow the |
| Personal Information Resume     Upload     Please uploade-PDE-document-less than -20.     Save Generate PDF Submit Back                                                                                                    | instructions as indicated by<br>the next slides                             |

Please go back to the first step after you log in the Grants system, where you can find an option to generate your CV as shown below.

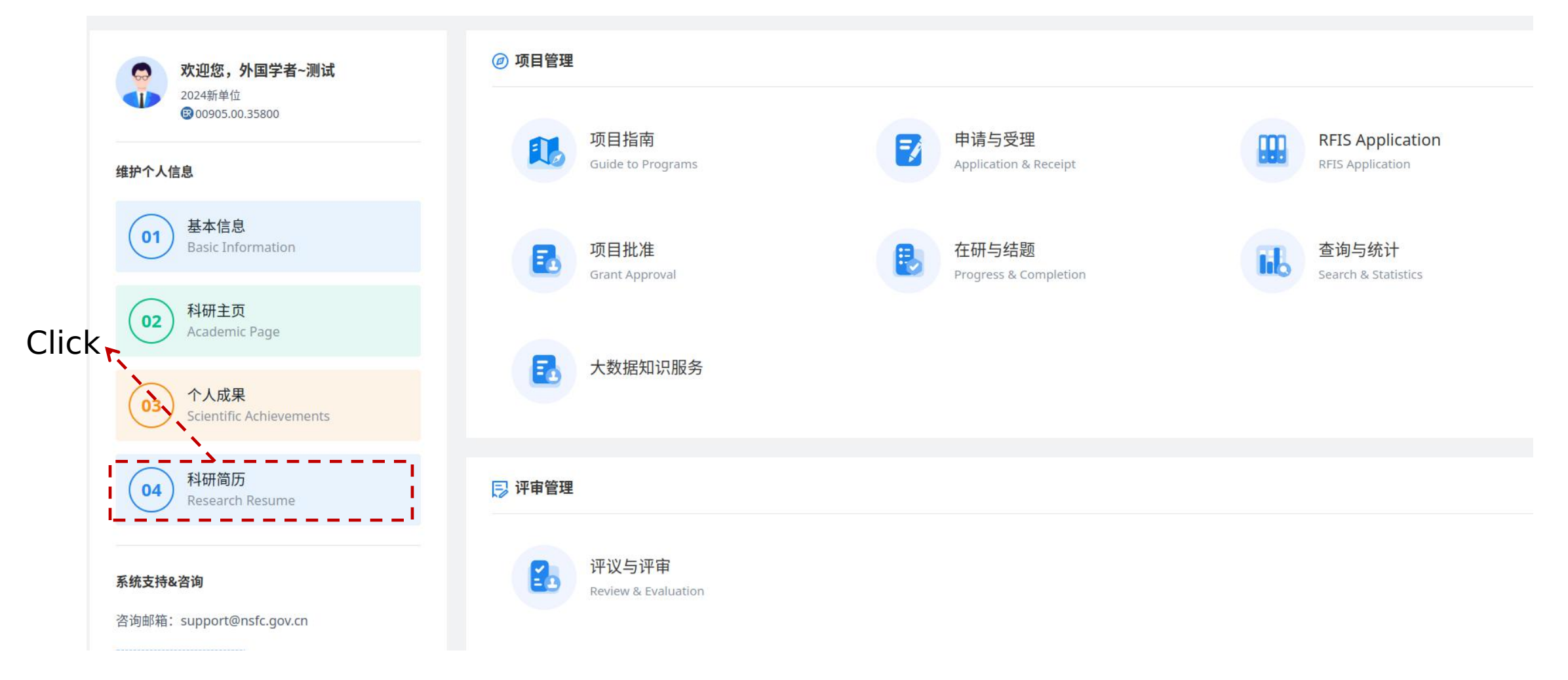

You will see a pop-up window as shown below. If you are applying for RFIS-I, please select the first resume type (General) as indicated by red box; If you are applying for RFIS-II or RFIS-III, please select the other one as indicated by green box

| 斗学基金网络信息系统                    | 登录平台(现场测试)                                                                                                    | 首页                                                                                                    | 个人信息管理                                         | 个人成果                             | 科研简历                         | 账号管理                             | 项目指南       |
|-------------------------------|----------------------------------------------------------------------------------------------------|----------------------------------------------------------------------------------------------------|------------------------------------------------|----------------------------------|------------------------------|----------------------------------|------------|
| <del>}子</del> 垂 而 网 给 信 虑 杀 琐 | <ul> <li>(現ませた)</li> <li>(日本中古)</li> <li>(日本中古)</li> <li>(日本日)</li> <li>(日本日)</li> <li>(日本日)</li> <li>(日本日)</li> <li>(日本日)</li> <li>(日本日)</li> <li>(日本日)</li> <li>(日本日)</li> <li>(日本日)</li> <li>(日本日)</li> <li>(日本日)</li> <li>(日本日)</li> <li>(日本日)</li> <li>(日本日)</li> <li>(日本日)</li> <li>(日本日)</li> <li>(日本日)<!--</th--><th>自风<br/>有5份有效简历 (注:已作废简历不计入) (<br/>简历类别<br/>e)<br/>RSIF-I<br/>创新群体和卓越群体项目、RFIS-II、RFIS-II<br/>YSF, CRGF, BSCP, RFIS-II, RFIS-III, ICFCRT)<br/>Please provid<br/>title</th><th>Up to 5 resumes per pe<br/>创建年份 提:<br/>I、ICFCRT)</th><th>rson)<br/>交状态 创建时间<br/>CV<br/>取消 (C</th><th>付研回内<br/>创建新简历(Cre<br/>F-II Or</th><th>یw 亏 官理<br/>ate New Resume)<br/>業作</th><th>Ulick here</th></li></ul> | 自风<br>有5份有效简历 (注:已作废简历不计入) (<br>简历类别<br>e)<br>RSIF-I<br>创新群体和卓越群体项目、RFIS-II、RFIS-II<br>YSF, CRGF, BSCP, RFIS-II, RFIS-III, ICFCRT)<br>Please provid<br>title | Up to 5 resumes per pe<br>创建年份 提:<br>I、ICFCRT) | rson)<br>交状态 创建时间<br>CV<br>取消 (C | 付研回内<br>创建新简历(Cre<br>F-II Or | یw 亏 官理<br>ate New Resume)<br>業作 | Ulick here |
|                               |                                                                                                    |                                                                                                    |                                                |                                  |                              |                                  |            |

Please add your education background, postdoc work experience and your research and work experience

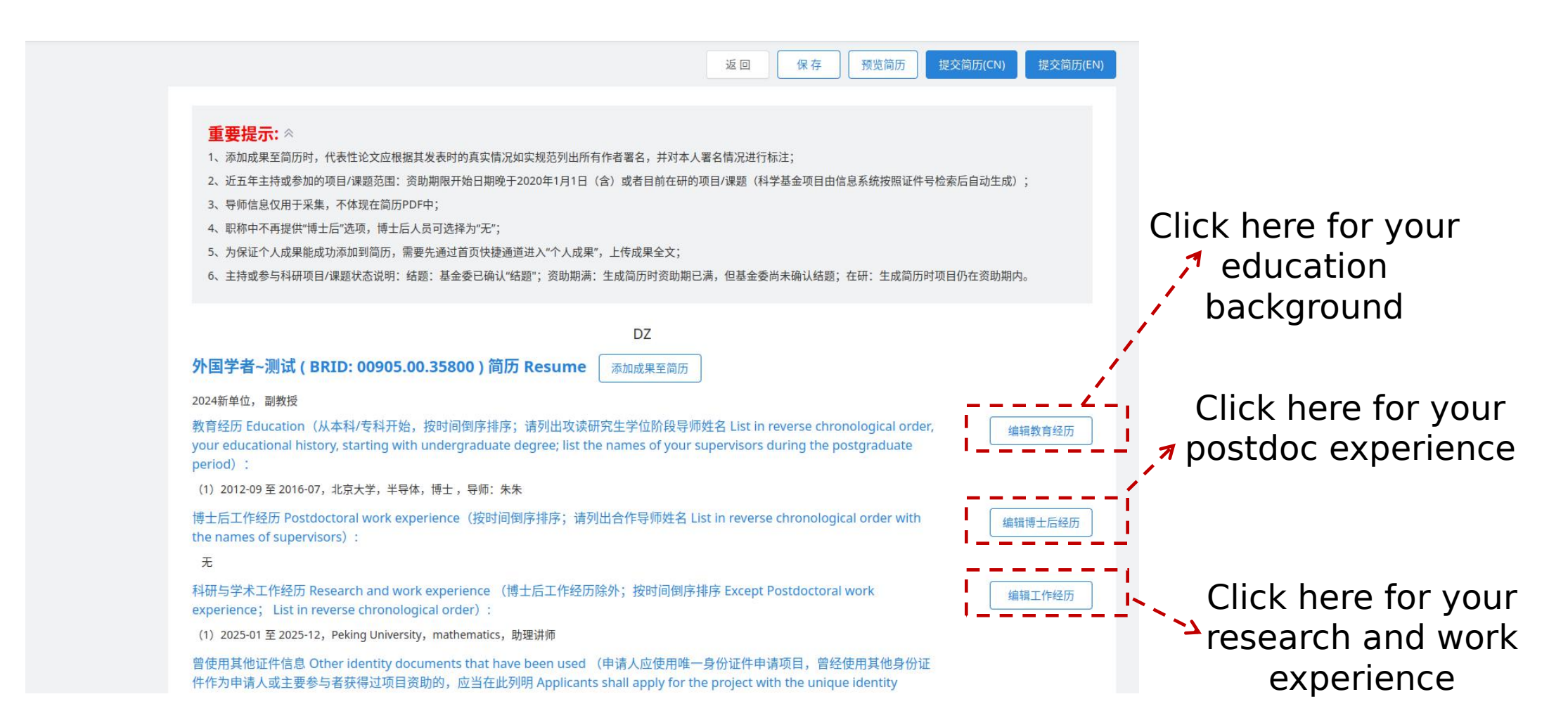

Your ongoing NSFC projects will be automatically generated by the Grants system or you can add them by yourself related by the Grants system or you can

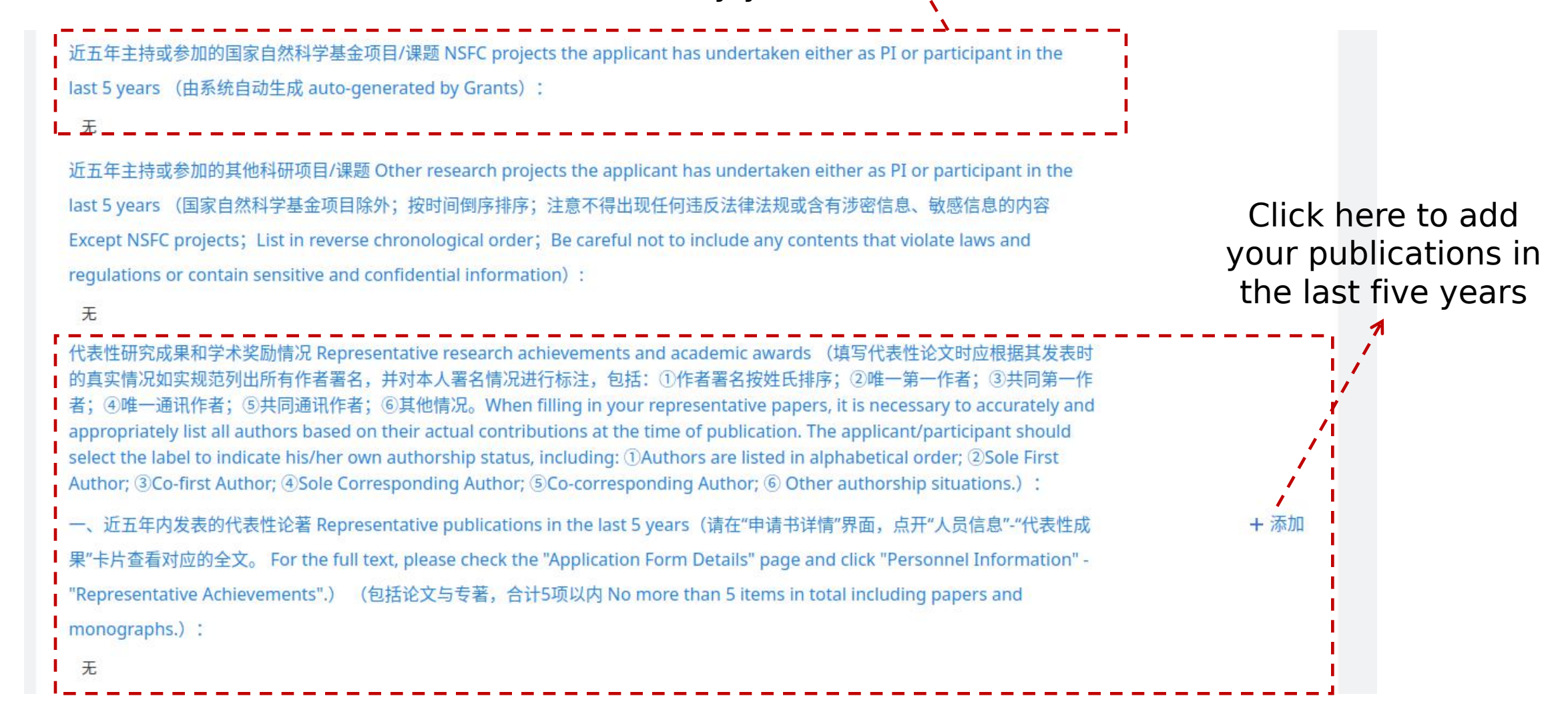

Click here to access your personal database for your publications

|                        |                 |                                                                           |                                          |                               | R         |       |      |
|------------------------|-----------------|---------------------------------------------------------------------------|------------------------------------------|-------------------------------|-----------|-------|------|
| 金网络信息系统登录平台(现场测        | 试)              | 首                                                                         | 页 个人信息管理                                 | 个人成果                          | 科研简历      | 账号管理  | 项目指南 |
| regulations or contain | sensitive and i | confidential information) :                                               |                                          |                               | 1         |       |      |
| 导入成果                   |                 |                                                                           |                                          |                               | <u>``</u> | X     |      |
| 成果类别                   | ^               | 科研成果(1) 请输》                                                               | 成果标题检索 Q                                 | 发表日期>                         | 进入个人成果库   | 导入至简历 |      |
| 期刊论文<br>发表时间           | (1)             | 注意:<br>1、成果需要上传全文后才可导入至个人简<br>2、代表性论文,需要对本人署名情况进行<br>3、如需维护成里语占击"进入个人成果度" | 前历中;<br>示标注,以保证成果完整性;<br>',或在首页的"个人成果"进入 | ۱ <u>ـ</u>                    |           |       |      |
| 2020                   | (1)             | □ 标题/作者/来源/收录                                                             |                                          |                               | 是否完整      | 是否有全文 |      |
|                        |                 | □ Assessment of<br>11<br>科研成果 Science of the Total                        | the environmental carryin                | ng capacity of<br>2435-12453, | 是         | 有     |      |
|                        |                 |                                                                           |                                          |                               |           |       |      |
|                        |                 |                                                                           |                                          |                               |           |       |      |
|                        |                 |                                                                           |                                          |                               |           |       |      |
|                        |                 |                                                                           |                                          |                               |           |       |      |
| t                      |                 |                                                                           |                                          |                               |           |       |      |

Click here to add your publications and other achievements

| 输入标题检索个人成果<br>排序:发表日期<br>ying capacity of pollutants in Tam Giang-Cau Hai Lagoon (Viet Nam) and solutio…<br>组组<br>0, 12435: 12435-12453<br>First Previous Next Last Jump To 1 Go Total 1 pages / 1 record(s) Display 10 ♥ per     | Ilutants in Tam Giang-Cau<br>453<br>2vious Next Last Jump T | au Hai Lagoon (V | 输入标题<br>排序:<br>/iet Nam) and solutio… | 插检索个人成果                                                                                                    | + 添加#<br>编辑 |
|----------------------------------------------------------------------------------------------------|-------------------------------------------------------------|------------------|---------------------------------------|----------------------------------------------------------------------------------------------------|-------------|
| 输入标题检索个人成果<br>排序:发表日期 +添加<br>ying capacity of pollutants in Tam Giang-Cau Hai Lagoon (Viet Nam) and solutio…<br>组辑<br>0, 12435: 12435-12453<br>First Previous Next Last Jump To 1 Go Total 1 pages / 1 record(s) Display 10 ♥ per | Ilutants in Tam Giang-Cau<br>453<br>2vious Next Last Jump T | au Hai Lagoon (V | 输入标题<br>排序:<br>/iet Nam) and solutio… | 插检索个人成果     【     】     【     】     【     】     】     【     】     】     【     】     】     】     】     】     】     】     】     】     】     】     】     】     】     】     】     】     】     】     】     】     】     】     】     】     】     】     】     】     】     】     】     】     】     】     】     】     】     】     】     】     】     】     】     】     】     】     】     】     】     】     】     】     】     】     】     】     】     】     】     】     】     】     】     】     】     】     】     】     】     】     】     】     】     】     】     】     】     】     】     】     】     】     】     】     】     】     】     】     】     】     】     】     】     】     】     】     】     】     】     】     】     】     】     】     】     】     】     】     】     】     】     】     】     】     】     】     】     】     】     】     】     】     】     】     】     】     】     】     】     】     】     】     】     】     】     】     】     】     】     】     】     】     】     】     】     】     】     】     】     】     】     】     】     】     】     】     】     】     】     】     】     】     】     】     】     】     】     】     】     】     】     】     】     】     】     】     】     】     】     】     】     】     】     】     】     】     】     】     】     】     】     】     】     】     】     】     】     】     】     】     】     】     】     】     】     】     】     】     】     】     】     】     】     】     】     】     】     】     】     】     】     】     】     】     】     】     】     】     】     】     】     】     】     】     】     】     】     】     】     】     】     】     】     】     】     】     】     】     】     】     】     】     】     】     】     】     】     】     】     】     】     】     】     】     】     】     】     】     】     】     】     】     】     】     】     】     】     】     】     】     】     】     】     】     】     】     】     】     】     】     】     】     】     】     】     】     】     】     】     】     】     】     】     】     】     】     】     】     】     】     】     】     】     】     】     】     】     】     】     】     】     】     】     】     】     】 | + 添加#<br>编辑 |
| 推序:发表日期 + 添加<br>ying capacity of pollutants in Tam Giang-Cau Hai Lagoon (Viet Nam) and solutio…<br>0, 12435: 12435-12453<br>First Previous Next Last Jump To 1 Go Total 1 pages / 1 record(s) Display 10 v per                    | Ilutants in Tam Giang-Cau<br>453<br>2vious Next Last Jump T | au Hai Lagoon (V | 排序:<br>/iet Nam) and solutio…         | 发表日期                                                                                                    | + 添加#<br>编辑 |
| ying capacity of pollutants in Tam Giang-Cau Hai Lagoon (Viet Nam) and solutio…<br>0, 12435: 12435-12453<br>First Previous Next Last Jump To 1 Go Total 1 pages / 1 record(s) Display 10 ♥ per                                    | Ilutants in Tam Giang-Cau<br>453<br>2vious Next Last Jump T | au Hai Lagoon (V | /iet Nam) and solutio…                |                                                                                                    | 编辑          |
| ying capacity of pollutants in Tam Giang-Cau Hai Lagoon (Viet Nam) and solutio…<br>0, 12435: 12435-12453<br>First Previous Next Last Jump To 1 Go Total 1 pages / 1 record(s) Display 10 ♥ per                                    | Ilutants in Tam Giang-Cau<br>453<br>evious Next Last Jump T | au Hai Lagoon (V | /iet Nam) and solutio…                |                                                                                                    | 编辑          |
| 0, 12435: 12435-12453<br>First Previous Next Last Jump To 1 Go Total 1 pages / 1 record(s) Display 10 V per                                                                                                    | 453<br>2vious Next Last Jump T                              | To 1 60          |                                       | J                                                                                                    |             |
| First Previous Next Last Jump To 1 Go Total 1 pages / 1 record(s) Display 10 V per                                                                                                    | vious Next Last Jump T                                      | To 1 Go          |                                       |                                                                                                    |             |
| First Previous Next Last Jump To 1 Go Total 1 pages / 1 record(s) Display 10 🗸 per                                                                                                    | vious Next Last Jump T                                      | To 1 Go          |                                       |                                                                                                    |             |
|                                                                                                    |                                                             | 10 1 00          | Total 1 pages / 1 record              | I(s) Display 10                                                                                                    | ▼ per       |
|                                                                                                    |                                                             |                  |                                       |                                                                                                    |             |
|                                                                                                    |                                                             |                  |                                       |                                                                                                    |             |
|                                                                                                    |                                                             |                  |                                       |                                                                                                    |             |
|                                                                                                    |                                                             |                  |                                       |                                                                                                    |             |
|                                                                                                    |                                                             |                  |                                       |                                                                                                    |             |
|                                                                                                    |                                                             |                  |                                       |                                                                                                    |             |
|                                                                                                    |                                                             |                  |                                       |                                                                                                    |             |
|                                                                                                    |                                                             |                  |                                       |                                                                                                    |             |
|                                                                                                    |                                                             |                  |                                       |                                                                                                    |             |
|                                                                                                    |                                                             |                  |                                       |                                                                                                    |             |
|                                                                                                    |                                                             |                  |                                       |                                                                                                    |             |
|                                                                                                    |                                                             |                  |                                       |                                                                                                    |             |
|                                                                                                    |                                                             |                  |                                       |                                                                                                    |             |

You will see a pop-up window, you can either search your publications through the online database or manually add your publications by yourself one by one

|                                              |   | ■家自然科学基金委员会<br>National Natural Science Poundation of China<br>Home page Management<br>个人信息管理▼<br>个人成果维护 账号管理 | 科学基金网络信息系统                                                                | 在线咨询                                                                  | Welcome,外国学者~测试                        | Logout |                                                       |
|----------------------------------------------|---|----------------------------------------------------------------------------------------------------|---------------------------------------------------------------------------|-----------------------------------------------------------------------|----------------------------------------|--------|-------------------------------------------------------|
|                                              |   | 过滤: 成果类别 ▼ 发表年份 ▼<br>成果: 1, 引用: 0, 专利: 0, 专利交易金额:<br>标题 / 作者 / 来源 / 收录                                        | 0万元                                                                       |                                                                       | 输入标题检索个人成果<br>排序:发表日期 > + 添加           | 成果     |                                                       |
| Click here to<br>search your<br>publications | < | Assessment of the environm<br>11<br>好研成果                                                                      | nental carrying capacity of pollutants in T.<br>加成果方式<br>成果检索<br>通过检索导入成果 | Im Giang-Cau Hai Lagoon (Viet Nam) and sol<br>②<br>手工录入<br>通过手工录入添加成集 | lutio…<br>1 record(s)_Dieplay 10 ∨ per | r page | Click here to<br>manually add<br>your<br>publications |

Please select your publications and import them to your CV

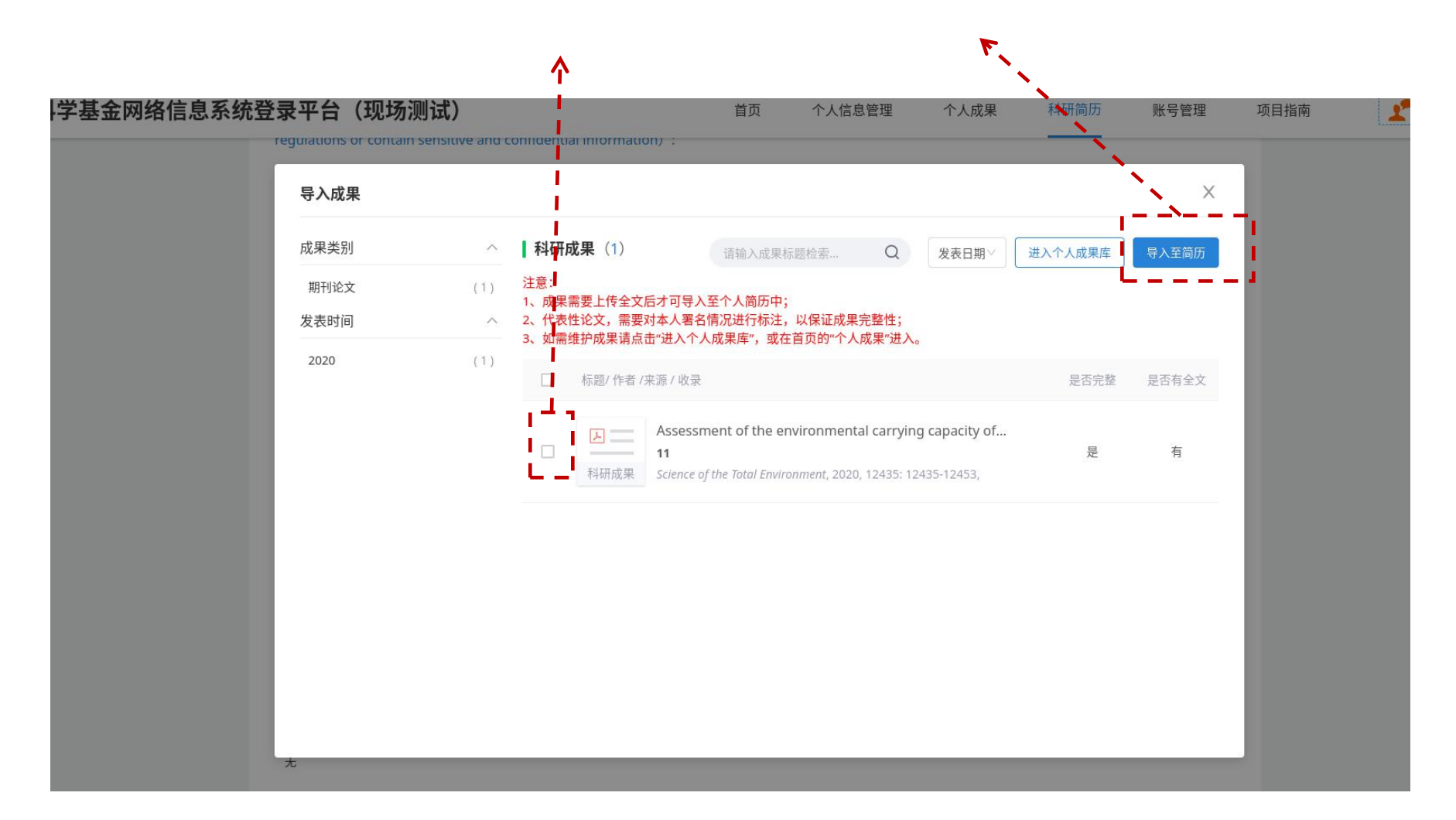

Following the above instructions you can add your other published works and other representative research achievements and acdemic awards

二、已发表的其余论著 Other published works (包括论文与专著,合计10项以内。其中仅创新研究群体项目和卓越研究群体项目应 当提供近五年内发表的其余论著;青年科学基金项目(B类)和青年科学基金项目(A类)提供的其余论著无发表时间限制 No more than 10 items in total including papers and monographs., Those who apply for the Science Fund for Creative Research Groups shall list other works published in the last 5 years; no such restrictions on those who apply for the Excellent Young Scientists Fund, Excellent Young Scientists Fund and National Science Fund for Distinguished Young Scholars):

无

三、论著之外的代表性研究成果和学术奖励 Other representative research achievements and academic awards (包括专利、会议 特邀报告等其他成果和学术奖励,请勿在此处再列论文和专著;合计10项以内 Other achievements and academic awards including patents, invited conference reports, etc., and please do not list papers and monographs here; No more than 10 items in total):

无

Once you add your required information, you can generate your CV in Chinese or English.

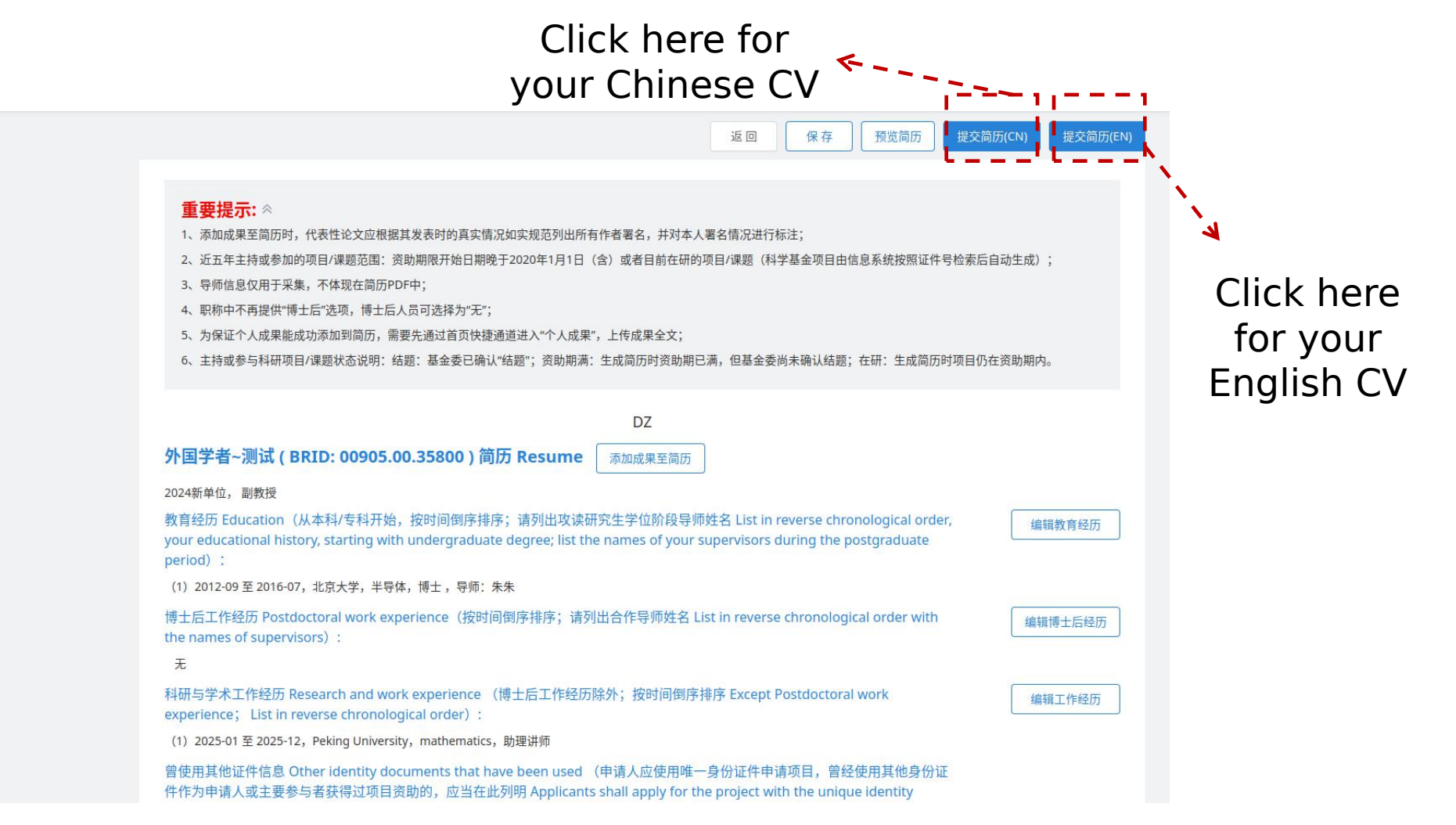

#### You can now download your CV and upload it to the Grants system

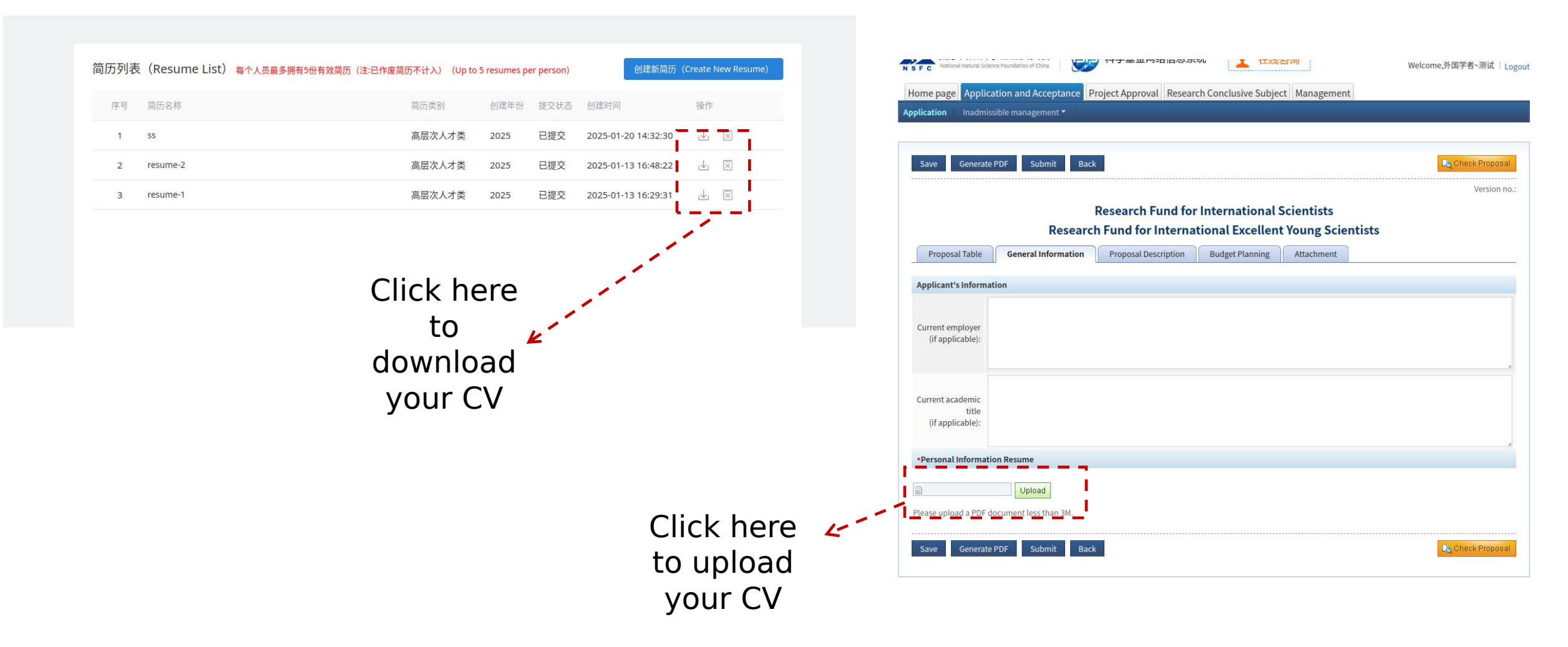

#### Step3 Application and Receipt-preparation of your research proposal

You can now prepare your research proposal. Your are required to download a formal template from the Grants system, and prepare your research proposal with it.

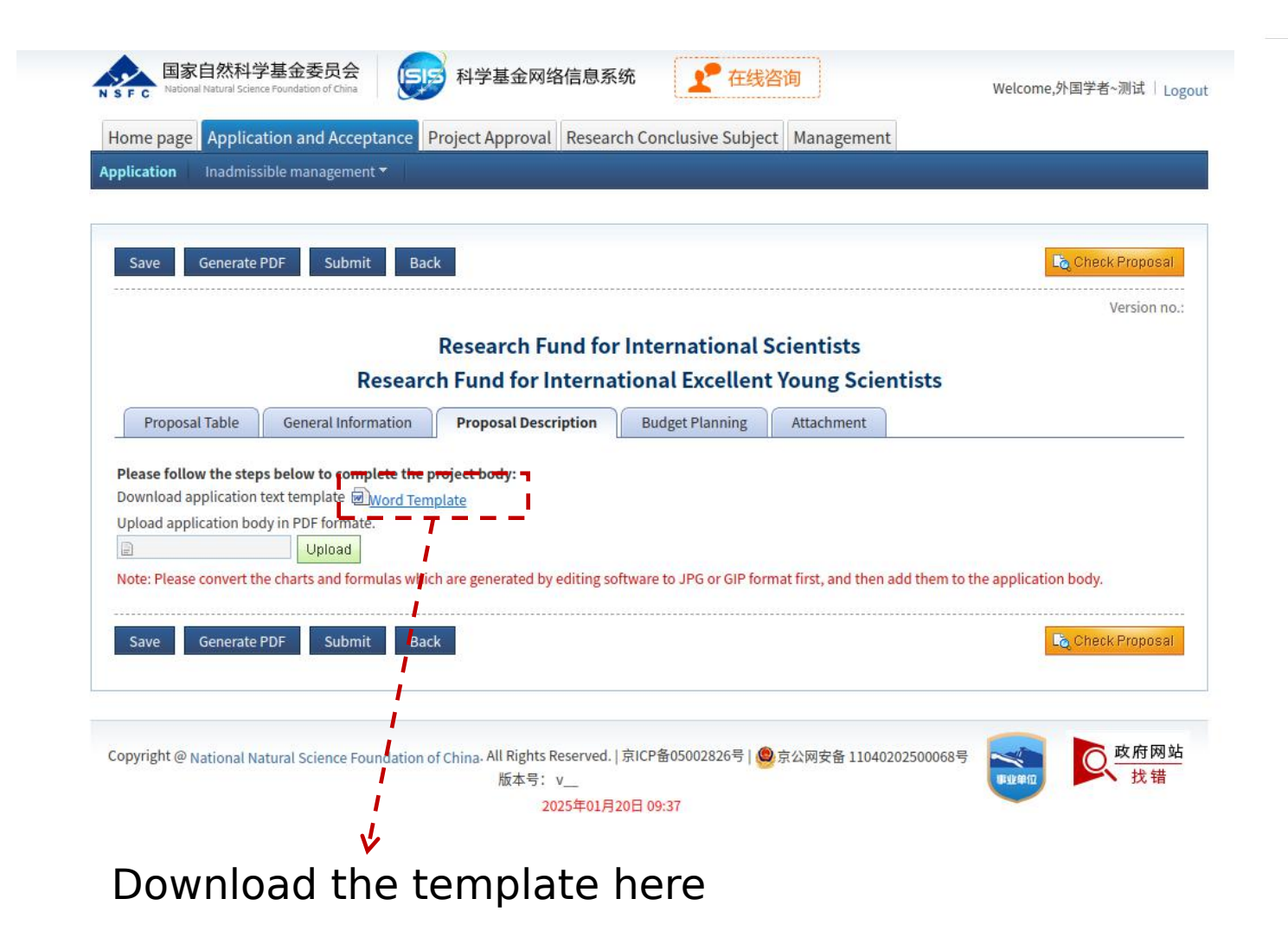

#### **Research Proposal**

Please elaborate your research proposal following the outlines printed in bold. Please do not delete or change the headings and the text in brackets. The proposal should be no more than 18 pages.

#### **1. Major academic achievements**

2. Research contents

This part should focus on the novelty and scientific value of the previous research achievements and personal contributions to the specific research field. (For applicants who selected the division codes T01~T04, the interdisciplinary features of the previous research achievements should be clarified.)

Please do not modify or

delete any blue text

### Step3 Application and Receipt-preparation of your research proposal

#### Note:Once you finish your research proposal, please upload it in PDF format

|                                                           | 国家自然科学基金委员会       Image: Application and Acceptance       科学基金网络信息系统       Image: Application and Acceptance         Home page       Application and Acceptance       Project Approval       Research Conclusive Subject       Management         Application       Inadmissible management *                                                                                                    | Welcome,外国学者~测试   Logout      |
|-----------------------------------------------------------|----------------------------------------------------------------------------------------------------|-------------------------------|
|                                                           | Save Generate PDF Submit Back                                                                                                    | 🔩 Check Proposal              |
| Click here to<br>upload your<br>proposal in PDF<br>format | Research Fund for International Scientists         Research Fund for International Excellent Young Scienti         Proposal Table       General Information       Proposal Description       Budget Planning       Attachment         Pleace follow the steps below to complete the project body:       Download application text template       Word Template         Upload       Upload       Upload       Save       Generate PDF       Submit       Back | them to the application body. |
|                                                           | Copyright @ National Natural Science Foundation of China. All Rights Reserved.   京ICP备05002826号   @京公网安备 11040202<br>版本号: v<br>2025年01月20日 09:37                                                                                                    | 1500068号 <b>政府网站</b><br>其筆章   |

You can now prepare the budget. Please download the instruction of budget table preparation and read it carefully.

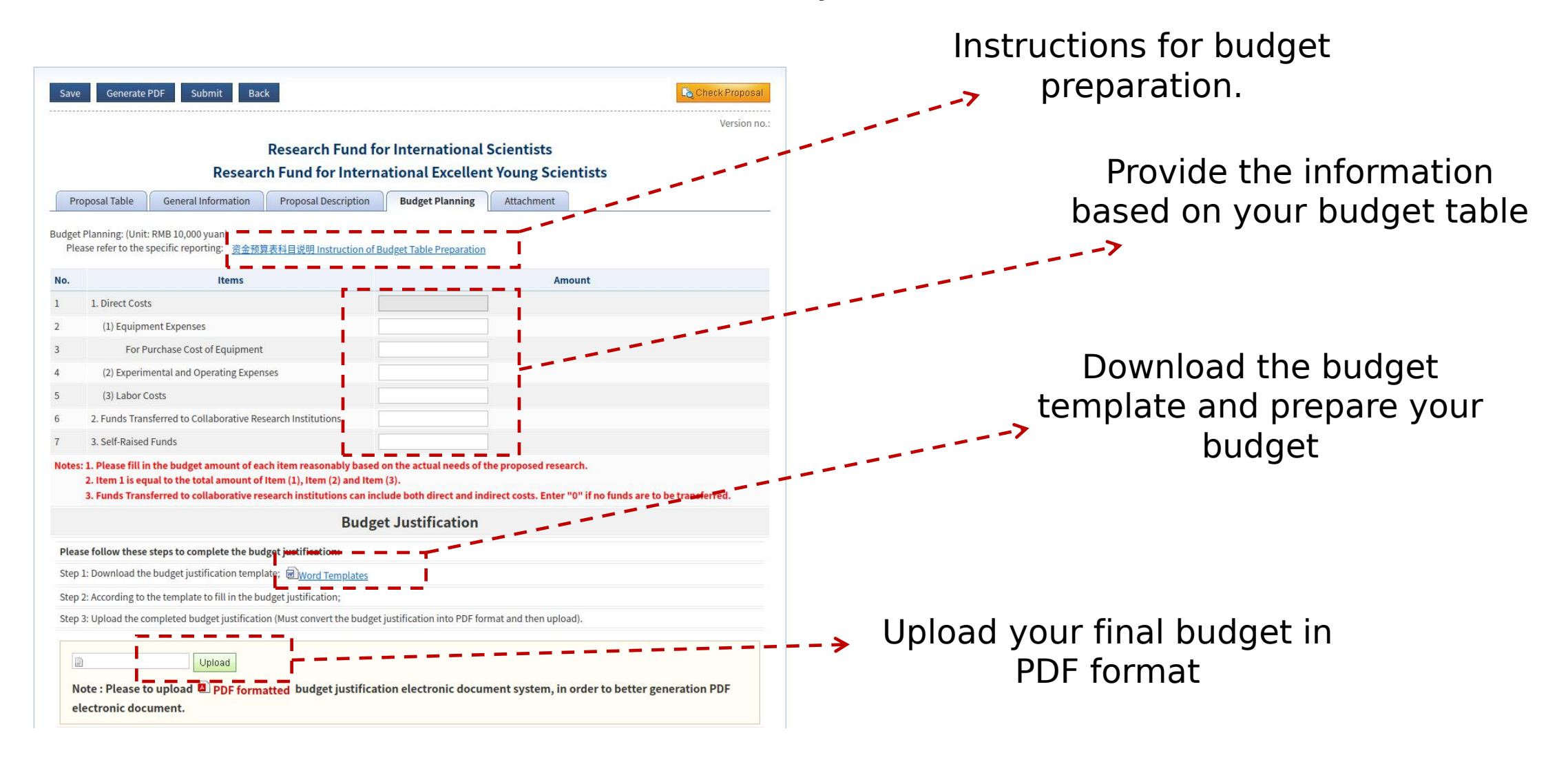

#### **Step5 Application and Receipt-preparation of your attachments**

Please remember to upload the attachments to support your applications

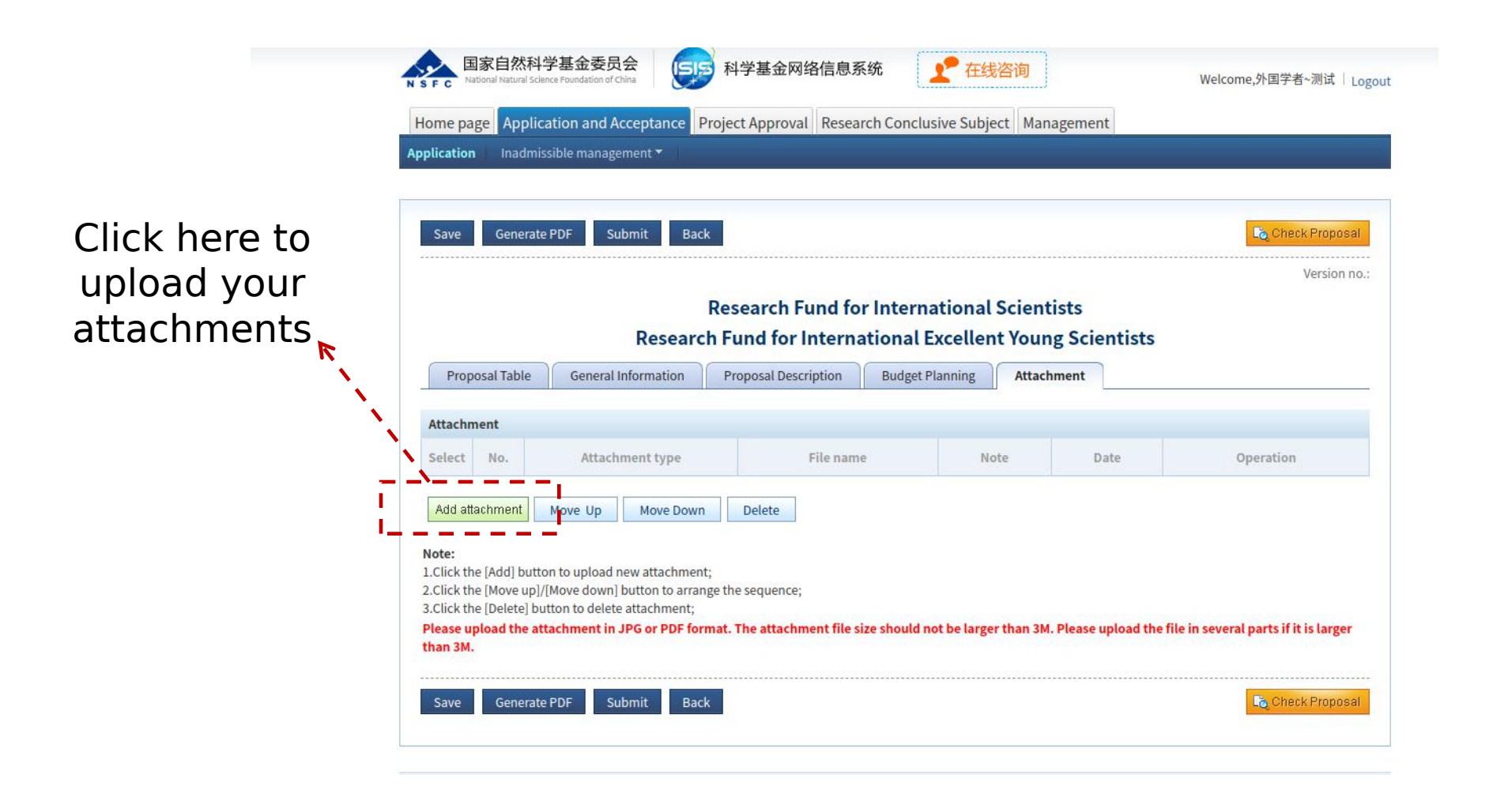

#### Step5 Application and Receipt-preparation of your attachments

#### Note: It is very important to upload the required attachments to support your applications

|                                                  |                                                                                    |                                                |                                     |                   |              | LQ Check Proposal                 |
|--------------------------------------------------|------------------------------------------------------------------------------------|------------------------------------------------|-------------------------------------|-------------------|--------------|-----------------------------------|
|                                                  |                                                                                    |                                                |                                     |                   |              | Version no.:25900120094101234     |
|                                                  | Researc                                                                            | Research Fund fo                               | r International<br>ational Exceller | Scientists        | ientist      | ts                                |
| Proposal Table                                   | General Information                                                                | Proposal Description                           | Budget Planning                     | Attachment        |              |                                   |
|                                                  |                                                                                    |                                                |                                     |                   |              |                                   |
| achment                                          |                                                                                    |                                                |                                     |                   |              |                                   |
| ect No.                                          | Attachment type                                                                    | File name                                      | Note                                |                   | Date         | Operation                         |
|                                                  | ~                                                                                  |                                                |                                     | 2                 | 025-<br>1-20 | Download/55219_0_merged_173489216 |
| Doc                                              | toral Degree Certificate                                                           |                                                |                                     |                   |              |                                   |
|                                                  | eement to Support the Applica                                                      | tion of the RFIS                               |                                     |                   |              | 1 A                               |
| dd attachini Agre                                | NOUPDORT / OPTFOCT                                                                 |                                                |                                     |                   |              |                                   |
| dd attachini<br>Emp<br>Repi                      | resentative Publications (no m                                                     | ore than five)                                 |                                     |                   |              |                                   |
| dd attachin<br>Emp<br>e:<br>ick the [Add<br>Othe | resentative Publications (no m<br>cs Committee Certificate, Bios<br>er Attachments | iore than five)<br>ecurity Statement, Informat | ion Security Statement              | or other Review a | nd Certifi   | ication Documents                 |
| d attachini Agre                                 | Dioyment Contract                                                                  |                                                |                                     |                   |              | · · · ·                           |

2025年01月20日 09:46

- For RFIS-I and RFIS-II applicants, you must upload your doctoral degree certificate
- For all applicants of RFIS, an agreement to support the application of the RFIS with your host institution must be uploaded.
- An employment contract may be uploaded at this stage or you can provide it to us when you get funded.
- Your representative publications (no more than five)
- Ethics committee certificate, biosecurity statement, information security statement or other Review and certificate documents based on your research content.
- Other documents that support your application

#### Step5 Application and Receipt-Generate and submit your pdf research proposal

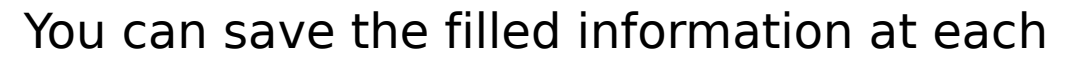

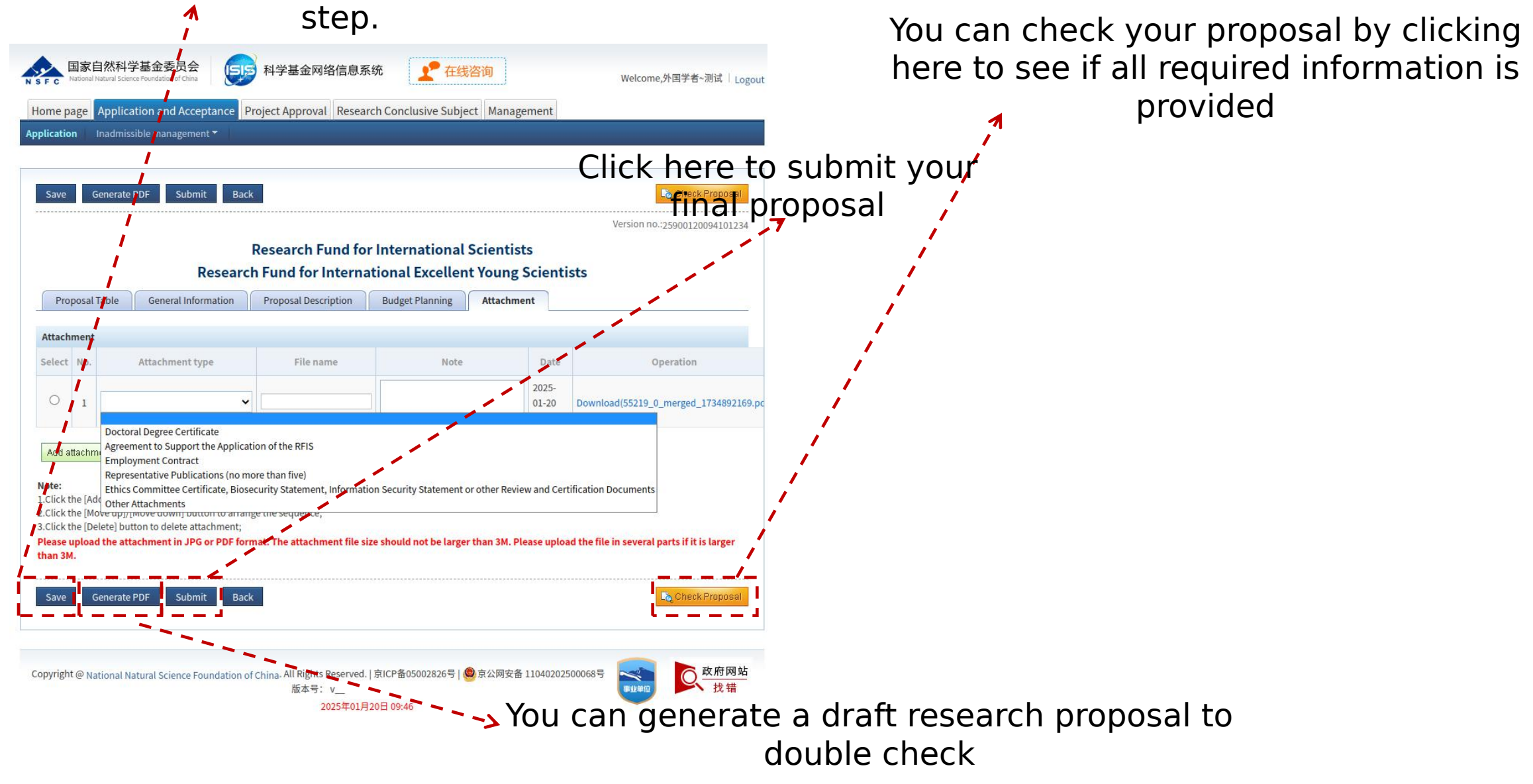

## Please do not hesitate to contact us if you have any questions

| Email:    | dip1@nsfc.gov.cn                    |
|-----------|-------------------------------------|
| Telenhone | IRFIS-II and RFIS-III: 010-62327244 |
|           | RFIS-I: 010-62327413                |